## CARA MENJALANKAN PROGRAM

| >3                                                                                                    |                                                                                                    |                                                                                                    |                                                         |                                                                                                    |                                                                                       |              |                    |             |               |                       |                                                                                                    |
|----------------------------------------------------------------------------------------------------|----------------------------------------------------------------------------------------------------|----------------------------------------------------------------------------------------------------|---------------------------------------------------------|----------------------------------------------------------------------------------------------------|---------------------------------------------------------------------------------------|--------------|--------------------|-------------|---------------|-----------------------|----------------------------------------------------------------------------------------------------|
| a de la comercia de la comercia de l |                                                                                                    | 🕥 main.dart                                                                                                    | sign_up_page.dart                                       | 💊 dashboard_student_page.dart_X                                                                                                    | 🕥 course list_page.dart                                                               | pubspec.yaml | 🕥 course_page.dart | colors.dart |               |                       |                                                                                                    |
| G                                                                                                    |                                                                                                    | lih Xui Xorreen                                                                                                    | s > dachhoard > 🔷 dachhoa                               | rd student name dart                                                                                                    |                                                                                       |              |                    |             |               |                       |                                                                                                    |
| ○ 20 4 8 18 18 18 18 18 18 18 18 18 18 18 18 1                                                                                                    | <ul> <li>Conse, data dat</li> <li>Se databad</li> <li>Bravite</li> <li>Bravite</li> <li>Bravit</li></ul> | Class         Class           32         22           33         class           34         int           35         ///           36         //           37         List           38         //           39         List           30         List           30         //           44         List           45         List           46         List           47         //           48         List           49         Widg           51         Widg           51         Widg           51         Widg           51         Widg           52         Widg           53         Widg           54         List           55         S6           60         61           62         63 |                                                         | itate notind. StateGasbboardSt<br>anne(Listofynmic: courseRupm<br>((element) -> element['status']<br>surse(Listofynmic: courseRupm<br>((element) -> element['status']<br>context) (<br>stateGas-shite,<br>size.fromkeight(0),<br>hilteteCalor.white, | udmtHage> (<br>mt) (<br>; 'pald').toList();<br>mt) (<br>; 'free').toList();<br>tions( |              |                    |             |               |                       | الله في في المرالين المحالين المحالين من من المناهج في المحالين المحالين المحالين المحالين المحالين المحالين المحالين المحالين المحالين المحالين المحالين المحالين المحالين المحالين المحالين المحالين المحالين المحالين من محالين المحالين محالين مح |
| 8                                                                                                    | > bit instructor joint<br>> bit materi<br>> bit materi<br>> bit my_learning<br>> bit profile<br>© cursus, id, menuclarit<br>> bit profile<br>© cursus, id, menuclarit<br>> bit checkoot<br>> bit checkoot<br>> bit checkoot<br>> outruet<br>> other                                                                                                    |                                                                                                    | umun Debus coxisol <u>1</u><br>Xaapus Merdeka - Batch 3 | ennuk                                                                                                    |                                                                                       |              |                    |             |               |                       | ĝ ∧ X<br>⊘<br>Cancet                                                                                                    |
| P m                                                                                                    | ain 🗇 ⊗0≜0 Flutter Stylizer                                                                                                    | The Looking for CSS                                                                                                    | classes in the workspace                                |                                                                                                    |                                                                                       |              |                    |             | Ln 58, Col 24 | Spaces: 2 UTF-8 _CRLF | Dart 🖗 😅                                                                                                    |
|                                                                                                    | 30°C                                                                                                    |                                                                                                    |                                                         | O South                                                                                                    |                                                                                       | 0.00         | 1 n a d            | ) 🕼 🖪       |               | 0 = 0 10              | 1108                                                                                                    |

1. Buka Terminal pada Visual Studio Code di Program

2. Jalankan Emulator / Perangkat Andorid

| -0                                                                              | File Edit Selection View Go                                                                                                    | Run Termine | I Help                                                                                       | * * (                                                                                                    |                                                         | р <sub>саны</sub> |                          |                    |                                                                                                    |                                       | - 0 ×        |
|---------------------------------------------------------------------------------|----------------------------------------------------------------------------------------------------|-------------|----------------------------------------------------------------------------------------------|----------------------------------------------------------------------------------------------------|---------------------------------------------------------|-------------------|--------------------------|--------------------|----------------------------------------------------------------------------------------------------|---------------------------------------|--------------|
| Q,                                                                              |                                                                                                    |             |                                                                                              | 🔮 dashboard_student_page.dart 🗙                                                                                                    |                                                         |                   |                          |                    |                                                                                                    |                                       |              |
| <ul><li>中へ</li><li>中へ</li><li>半日</li><li>日</li></ul>                            | Add Selector Vee Of DD.OR ***     Oracle Add Selector Vee Of DD.OR ***     Oracle Add ***     Oracle Add ****     Oracle Add ****     Oracle Add ******     Oracle Add **********************************                                                                                                    |             | <pre>implement<br/>file<br/>file<br/>file<br/>file<br/>file<br/>file<br/>file<br/>file</pre> | <pre>cmathcalitation pagadat x  dig_dmin_pagadat x  state_controls_state-dushbourdst state_controls_state-dushbourdst surse(listdynatic convertinge ((cleannt) +&gt; element['status'] context) {     (cleannt) +&gt; element['status']     context) {     (state-roundeght(d),     platescolor-uhits,     (state-roundeght(d),     platescolor-uhits,     (state-roundeght(d),     platescolor-uhits,     (conversel]) [     (conversel]) [     (con</pre> | <pre>@ onencistpaquedorf udentPaques {     ret) {</pre> |                   |                          |                    | 20, 230-12           Crante           Crante <t< td=""><td>C C C C C C C C C C C C C C C C C C C</td><td></td></t<> | C C C C C C C C C C C C C C C C C C C |              |
| ()<br>()<br>()<br>()<br>()<br>()<br>()<br>()<br>()<br>()<br>()<br>()<br>()<br>( | > m or isociariang<br>> m or isociariang<br>> ourse, jel, menudiant<br>> metudigets<br>> metudigets<br>> metudies<br>> metudies<br>> metudi | izer Ø Q-)  | wyrng_                                                                                       |                                                                                                    |                                                         | 🔶 You, 3          | monthe ago Lo 58, Cai 24 | Spaces: 2 UTF-8 CF | G<br>JI D O Dart I Golder, Peel 6 Pro API 32 (and                                                                                                    | evid vä4 emulator)                    | Øðrettær R 🗸 |
| 2                                                                               | 30°C<br>Sebagian cerah                                                                                                    |             |                                                                                              | Q Search 🛄 🧲                                                                                                    | ) 📮 💼 🥥 (                                               |                   | 0 🖷 🔮                    | 🧬 📮 🧕              |                                                                                                    | ~ ~ 40                                | 11:09        |

3. Tekan F5 pada Visual Studio Code atau juga bisa dengan mengunjungi menu tab Run > Start Debugging

| <b>X</b> ( | File Edit Selection View Go                                                                                     | Run Terminal Help         |                   | ← →                 |               | Poursus    |                                 |                       |                                            |                                             |
|------------|----------------------------------------------------------------------------------------------------|---------------------------|-------------------|---------------------|---------------|------------|---------------------------------|-----------------------|--------------------------------------------|---------------------------------------------|
| Ð          |                                                                                                    | Start Debugging           |                   |                     | ◎ README.md × |            |                                 |                       |                                            | []•○ ○ ® [] ···                             |
| G          | ✓ CURSUS                                                                                                    | Run Without Debugging     |                   | rver > 🖮 ### Mobile |               |            |                                 |                       |                                            |                                             |
| Q          | <ul> <li>coursebundle_list_</li> </ul>                                                                          |                           |                   |                     |               |            |                                 |                       |                                            |                                             |
| · ·        | coursefree_list_car.                                                                                            |                           |                   |                     |               |            |                                 |                       |                                            | 00010200105                                 |
| ş          | instructor card.dar                                                                                             | Open Configurations       |                   |                     |               |            |                                 |                       |                                            |                                             |
|            | notification_card.d                                                                                             | Add Configuration_        |                   |                     |               |            |                                 |                       |                                            |                                             |
| ⇒.         |                                                                                                    |                           |                   |                     |               |            |                                 |                       |                                            |                                             |
| -0         | filter_bottomsheet                                                                                              |                           |                   |                     |               |            |                                 |                       |                                            |                                             |
| Ш          | header_bar.dart                                                                                                 |                           |                   |                     |               |            |                                 |                       |                                            |                                             |
| π          | ) forum                                                                                                    |                           |                   |                     |               |            |                                 |                       |                                            |                                             |
| A          | > instructor list                                                                                               |                           |                   |                     |               |            |                                 |                       |                                            |                                             |
|            | > 🖿 materi                                                                                                    | Toggle Breakpoint         |                   |                     |               |            |                                 |                       |                                            |                                             |
| œ          | > 🖿 my_learning                                                                                                 | New Breakpoint            |                   |                     |               |            |                                 |                       |                                            |                                             |
| 64         | > 🖿 onboarding                                                                                                  |                           |                   |                     |               |            |                                 |                       |                                            |                                             |
|            | > in profile                                                                                                    | Enable All breakpoints    |                   |                     |               |            |                                 |                       |                                            |                                             |
|            | <ul> <li>aung stations</li> <li>ank</li> </ul>                                                                  | Disable All breakpoints   |                   |                     |               |            |                                 |                       |                                            |                                             |
|            | S colors.dart                                                                                                   | nemove All breakpoints    |                   |                     |               |            |                                 |                       |                                            |                                             |
|            |                                                                                                    | Install Additional Debugg |                   |                     |               |            |                                 |                       |                                            |                                             |
|            |                                                                                                    |                           |                   |                     |               |            |                                 |                       |                                            |                                             |
|            | images.dart                                                                                                    |                           |                   |                     |               |            |                                 |                       |                                            |                                             |
|            | <ul> <li>stylesuart</li> <li>typography.dart</li> </ul>                                                         |                           |                   |                     |               |            |                                 |                       |                                            |                                             |
|            | S main.dart                                                                                                    |                           |                   |                     |               |            |                                 |                       |                                            |                                             |
|            | > 🖿 linux                                                                                                    |                           |                   |                     |               |            |                                 |                       |                                            |                                             |
|            | > 🖿 macos                                                                                                    |                           |                   |                     |               |            |                                 |                       |                                            |                                             |
|            | > 📑 test                                                                                                    |                           |                   |                     |               |            |                                 |                       |                                            |                                             |
|            | > 💽 web                                                                                                    |                           |                   |                     |               |            |                                 |                       |                                            |                                             |
|            | Inter-plugins                                                                                                   |                           |                   |                     |               |            |                                 |                       |                                            |                                             |
|            |                                                                                                    | PROBLEMS (5) OUTPUT       |                   | TERMINAL GITLENS    |               |            |                                 |                       |                                            | ) powenhet + - □ 🔒 ×                        |
|            | gitignore                                                                                                    | PS F:\Kullah\Kamus M      | erdeka - Batch 3' | \Product\cursus\ [] |               |            |                                 |                       |                                            |                                             |
|            | metadata                                                                                                    |                           |                   |                     |               |            |                                 |                       |                                            |                                             |
|            | Butter 01 ppg                                                                                                   |                           |                   |                     |               |            |                                 |                       |                                            |                                             |
|            | 1 pubspec.lock                                                                                                  |                           |                   |                     |               |            |                                 |                       |                                            |                                             |
|            |                                                                                                    |                           |                   |                     |               |            |                                 |                       |                                            |                                             |
|            |                                                                                                    |                           |                   |                     |               |            |                                 |                       |                                            |                                             |
| (8)        | ) output                                                                                                    |                           |                   |                     |               |            |                                 |                       |                                            |                                             |
| 572        | > TIMELINE                                                                                                    |                           |                   |                     |               |            |                                 |                       |                                            |                                             |
| 0          | > DEPENDENCIES                                                                                                  |                           |                   |                     |               |            |                                 |                       |                                            |                                             |
| P ma       | in ⊖ ⊉ ⊗0∆0⊙5 β                                                                                                 |                           |                   |                     |               | \$ finpang | estu, 5 monthis ago — Lin 42, C | ol 16 Spaces: 4 UTF-I | 8 CRLF 🚷 Markdown 🂚 Go Live Pixel 6 Pro Al | 11 32 (android-x64 emulator) 🛷 Prettier 🔗 📮 |
| <b>_</b>   | 30°C                                                                                                    |                           |                   | Q Search            | a 📄 💼 🧔       | 0 🔹 🤇      | N (1) 🖬                         | 💕 🚱 💷                 | 0                                          |                                             |
| _          | the second second second second second second second second second second second second second second second se |                           |                   |                     |               |            |                                 |                       |                                            | 17/02/2023 -                                |

4. Tunggu hingga Aplikasi selesai terbuild di Emulator / Perangkat Android

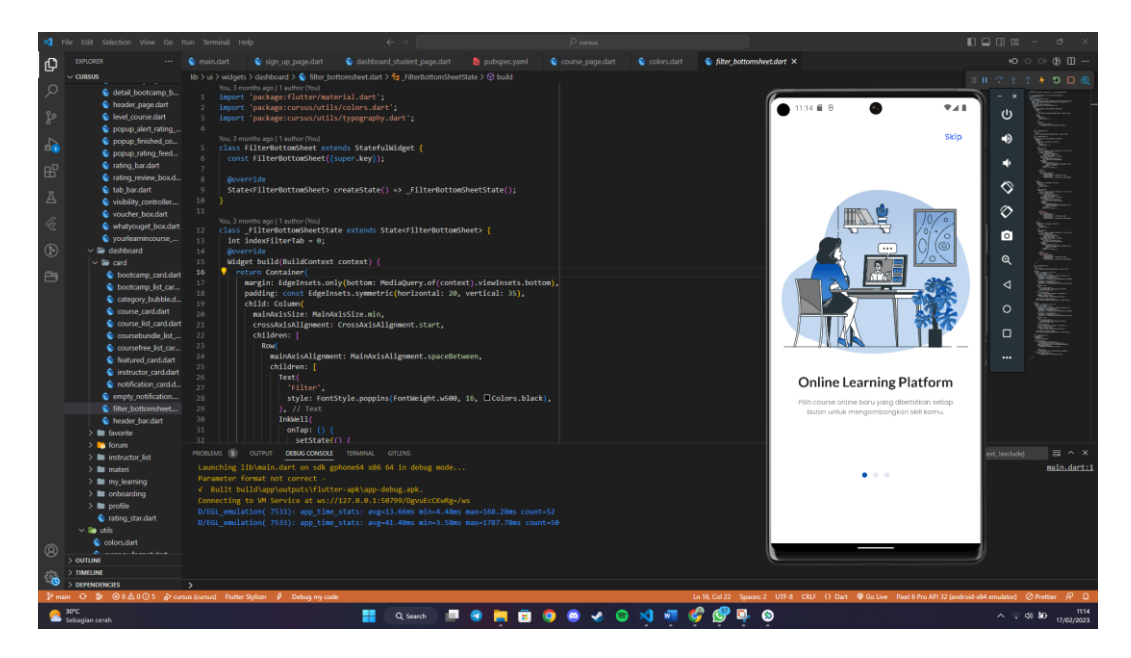